4

## SPRT TL21 熱感微型印表機網路設定

## 1. 請取出 TL21 原廠測試標籤樣本,確認標籤樣本中的「IP 位址」。

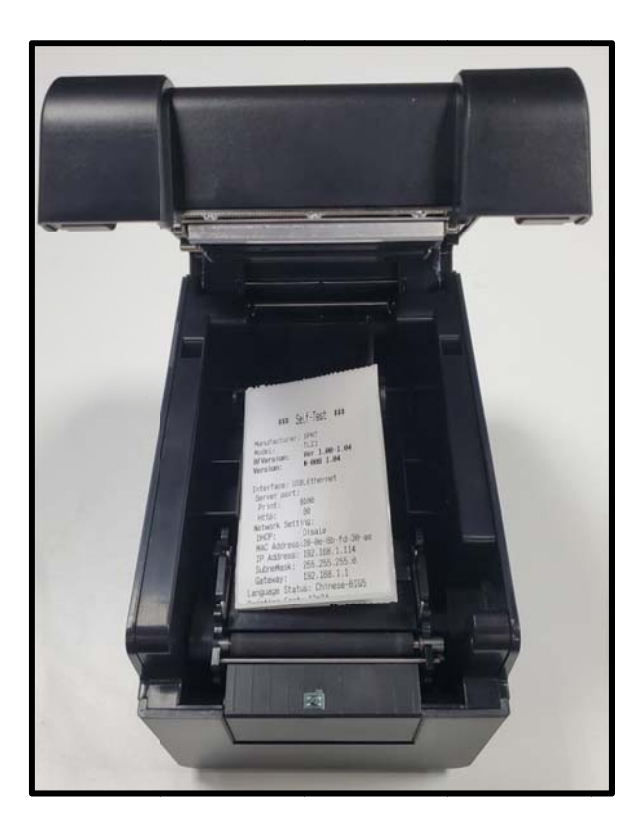

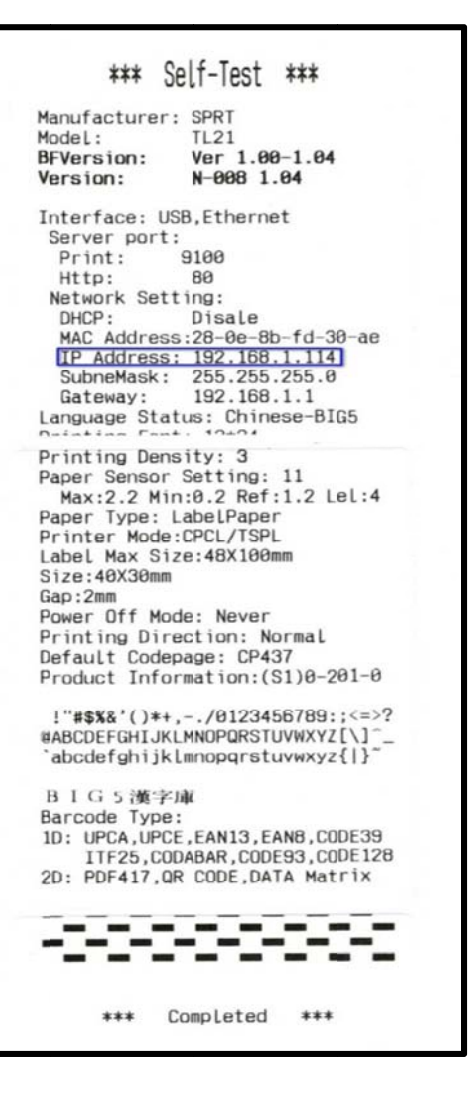

2. 連接 PC 網路線至印表機。

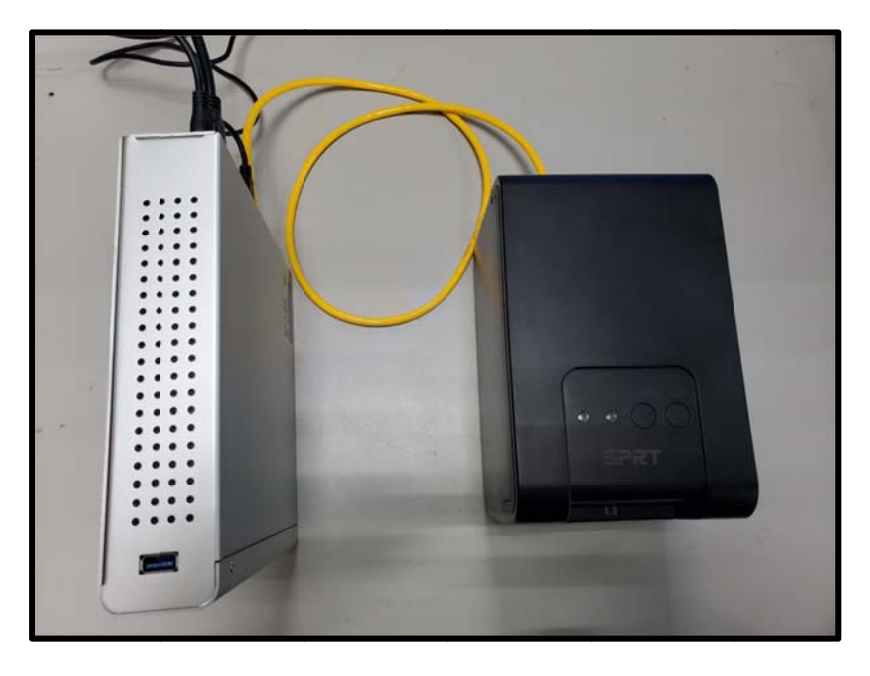

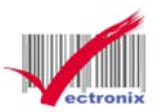

## SPRT TL21 熱感微型印表機網路設定

3. 變更電腦上網路介面卡 IPV4 的 IP 設成與印表機同一網段:192.168.1.xxx(0~225)。 \*\*請記住原本電腦中的 IP 位址\*\*

| Z   | ✓ 信田湾信塚路瑟要 於斷湾信約<br>太網路內容                | <u>自迫 番新会交流信道地</u><br>× | 檢視這個連線的狀態 | 變更這個連線的 |
|-----|------------------------------------------|-------------------------|-----------|---------|
| [路] | 功省生                                      |                         |           |         |
| 連   | 網際網路通訊協定第 4 版 (TCP/IPv4) - 內容            | 9                       | ×         |         |
| 1   | 一般                                       |                         |           |         |
| 這   | 如果您的網路支援這項功能,您可以取<br>詢問網路系統管理員正確的 IP 設定。 | 导自動措派的 IP 設定。否则,        | 您必須       |         |
|     | ○ 自動取得 IP 位址(O)                          |                         |           |         |
| 18  | 使用下列的 IP 位址(S):                          |                         | _         |         |
| 8   | IP 位址(I):                                | 192.168.1.100           |           |         |
| 8   | 子網路遮置(U):                                | 255 . 255 . 255 . 0     |           |         |
|     | 預設閘道(D):                                 | 192.168.1.1             |           |         |
|     | ○ 自動取得 DNS 伺服器位址(B)                      |                         |           |         |
|     | ●使用下列的 DNS 伺服器位址(E):                     |                         | _         |         |
|     | 慣用 DNS 伺服器(P):                           | 168 . 95 . 1 . 1        |           |         |
| -   | 其他 DNS 伺服器(A):                           | 8.8.4.4                 |           |         |
|     | □ 結束時確認設定(L)                             | 進階                      | (V)       |         |

 開啟電腦網頁瀏覽器(以 Google Chrome 為例), 鍵入印表機 IP: 192.168.1.114(同標籤樣本中的 IP 位址), 進入印表機設定網頁。

| Printer Setup             | x +         |                    |         |                  |                  |                 |                  |             | v                        | - 0 X |
|---------------------------|-------------|--------------------|---------|------------------|------------------|-----------------|------------------|-------------|--------------------------|-------|
| ← → C ▲ 不安全 1             | 2.168.1.114 |                    |         |                  |                  |                 |                  |             | 19 5                     |       |
|                           |             |                    |         | 1222             |                  |                 |                  |             |                          |       |
|                           |             |                    |         | Welco            | ome SPRT Printer | r               |                  |             |                          |       |
| Version Info              |             |                    |         |                  |                  |                 |                  |             |                          |       |
| Main Firmware             |             |                    |         |                  |                  |                 | N-008 1.0        | 6           |                          |       |
| Boot Firmware             |             |                    |         |                  |                  |                 | Ver 1.00         |             |                          |       |
| Network Info              |             |                    |         |                  |                  |                 |                  |             |                          |       |
| Print Port                |             |                    |         |                  |                  |                 | 9100             |             |                          |       |
| WEB Port                  |             |                    |         |                  |                  |                 | 80<br>78 0o 8b   | of ft bb    |                          |       |
| IP Address                |             |                    |         |                  |                  |                 | 192 168 1        | 1114        |                          |       |
| Netmask                   |             |                    |         |                  |                  |                 | 255 255 2        | 55.0        |                          |       |
| Gateway                   |             |                    |         |                  |                  |                 | 192 168 1        | .1          |                          |       |
| Printer Network Setting   |             |                    |         |                  |                  |                 |                  |             |                          |       |
| MAC Address               |             |                    |         |                  |                  |                 | 28-0e-88         | o-e1-f1-bb  |                          |       |
| IP Address                |             |                    |         |                  |                  |                 | 192.168          | 1.114       |                          |       |
| Natmask                   |             |                    |         |                  |                  |                 | 255 255          | 255.0       |                          |       |
| Calman                    |             |                    |         |                  |                  |                 | 103 102          |             |                          |       |
| Galeway                   |             |                    |         |                  |                  |                 | 132.100          | 1.1         |                          |       |
| Setup                     |             |                    |         |                  |                  |                 |                  |             |                          |       |
| Printer Parameter Setting |             |                    |         |                  |                  |                 |                  |             |                          |       |
| Factory.                  | SPRT        |                    | Model   | TL21             |                  | Serial Number:  | TL21E22020000001 | T           | cp Keep Time(Second) 300 |       |
| Baud Rate:                | 9600 ¥      | Data bit:          | 8 bit 🗸 | Parity:          | None 🗸           | Handshaking:    | RTSICTS V        | Language:   | Chinese-BIG5 V           |       |
| PrintFont:                | 12*24 ¥     | PrintWidth:        | 30mm 🗸  | PrintDensity:    | Light ¥          | PrintSpeed:     | 70mm/S ¥         | PrintMode   | 票据>                      |       |
| BlackMark:                | ON ¥        | NormalPaperSensor: | 1 *     | LablePaperSensor | 1 💌              | PrintDirection: | Reverse 🗸        | Command Set | SPMP ¥                   |       |
| CodePage.                 | CP437 ¥     | PaperOutReprint.   | ON ¥    | USB Class:       | Printer 🕶        | DHCP Enable     | OFF 🛩            |             |                          |       |
| Setup                     |             |                    |         |                  |                  |                 |                  |             |                          |       |
| Software Lindate          |             |                    |         |                  |                  |                 |                  |             |                          |       |
| Indata                    |             |                    |         |                  |                  |                 |                  |             |                          |       |
| Opene                     |             |                    |         |                  |                  |                 |                  |             |                          |       |

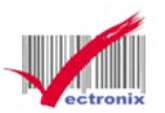

## SPRT TL21 熱感微型印表機網路設定

5. 藍色箭頭方框處鍵入「變更」的 IP 位址後,紅色箭頭方框處存檔,即可跳出。

|                                                                                                    | - 0 >     |
|----------------------------------------------------------------------------------------------------|-----------|
| Welcome SPRT Printer           Note show a show a show                          | 2 x I 2 3 |
| Version Info       Note Note Note Note Note Note Note Note                                                                                                    |           |
| Main Firmurate       N.000.106         Bott Firmurate       Wrt 10         Bott Firmurate       Wrt 10         Proter Firmurate       9100         MAIN Firmurate       9100         Proter Port       00         MACA Zodesia       9100         PAddess       92.460.114         PAddess       152.463.114         PAddess       92.163.114         Proter Network Ketting       152.163.114         Proter Network Ketting       152.163.114         Proter Network Ketting       152.163.114         Proter Network Ketting       152.163.114         Proter Network Ketting       152.163.114         Proter Network Ketting       152.163.114         Proter Network Setting       152.163.114         Proter Network Setting       152.163.114         Proter Network Setting       152.163.114         Proter Network Setting       152.163.114         Proter Network Setting       152.163.114         Proter Network Setting       152.163.114         Proter Network Setting       152.163.114         Proter Network Setting       152.163.11         Proter Network Setting       152.163.11         Setter Network Setting       121       Setial                                                                                                    |           |
| Bott Finnare       Ver 10         Network info       910         Price Port       00         WEB Port       00         MAC Address       02-00-00-01-01-00-00-00-00-00-00-00-00-00-                                                                                                    |           |
| Network Info       90         Pint Pot       90         VEB Pin       90         MAC Address       24-9-8-11-8b         IP Address       152 168 1.11 4         Pint Poti       152 168 1.11 4         Netmark       152 168 1.11 4         Gateway       192 168 1.11 4         Print Vetwork Setting       192 168 1.11 4         Print Vetwork Setting       192 168 1.11 4         Print Vetwork Setting       192 168 1.11 4         Print Parameter Setting       192 168 1.11 4         Print Parameter Setting       192 168 1.11 4         Setta Parameter Setting       192 168 1.11 4         Parameter Setting       192 168 1.11 4         Setta Parameter Setting       192 168 1.11 4         Setta Parameter Setting       192 168 1.11 4         Setta Parameter Setting       192 168 1.11 4         Setta Parameter Setting       11 1       12 12 20200001       Top Keep Time(Second)         Back Rate:       960 v       10 18 18       10 14       Parameter Setting       12 1 12 10 11 11 11 12 10 11 11 12 10 11 11 12 10 11 11 12 10 11 11 12 10 11 11 11 11 11 11 11 11 11 11 11 11                                                                                                    |           |
| Pint Print       9100         WE Print       80         MAC Address       92.488.481.14         PAddress       192.180.11.14         Sterray       192.180.11.14         Printer Network Setting         Printer Network Setting         Printer Network         Setial Number: TL21E202000001       Tcp Keep Time/Second)         Printer Network         Setial Number: TL21E202000001       Tcp Keep Time/Second)         Printer Network       Tcp Keep Time/Second)         Printer Network       Non  Printer Network       Printer Network         Setial Number: TL21E202000001<                                                                                                    |           |
| WEB Port       00         MGC Address       260-480-41-bib         IP Address       255 255 255 0         Bateray       252 255 255 0         Gateray       192 168 1.114         Printer Network Setting       255 255 255 0         IP Address       192 168 1.114         IP Address       192 168 1.114         IP Address       IP Address         IP Address       IP Address         IP Address                                                                                                    |           |
| M4C Address     28-68-64-11-bb       iP Address     152:168.1.14       M4mark     52:255.255.0       Gaterary     192:168.1.14       Printer Network Setting     192:168.1.14       IP Address     192:168.1.14       IP Address     IP Address       IP Address     IP Address       IP Address     IP Address       IP Addres                                                                                                    |           |
| IP Address       192.168.1.114         Netmask       255.255.255.0         Gateray       192.168.1.1         Printer Network Setting       256.255.255.0         IP Address       192.168.1.114         IP Address       192.168.1.114         IP Address       192.168.1.114         IP Address       192.168.1.114         IP Address       192.168.1.114         IP Address       192.168.1.114         Netmask       255.255.255.0         Gateray       192.168.1.114         Netmask       192.168.1.114         Setary       192.168.1.114         Printer Parameter Setting       192.168.1.114         Printer Parameter Setting       Tata bit< Bolt Network                                                                                                    |           |
| Netmaak<br>Gaterary         255 255 0<br>192           Thirder Network Setting         120 0-80 +el-11-00<br>192 168 1114           IP Address         192 168 1114           IP Address         192 168 1114           IP Address         192 168 1114           IP Address         192 168 1114           IP Address         192 168 1114           IP Address         192 168 1114           IP Address         192 168 1114           Setter         192 168 1114           IP Address         192 168 1114           IP Address         192 168 1114           IP Address         192 168 1114           IP Address         192 168 1114           IP Address         192 168 1114           IP Address         IP Address           IP Address         IP Address           IP Address         IP Address           IP Address         IP Address           IP Address         IP Address           IP Address         IP Address           IP Address         IP Address           IP Address         IP Address           IP Address         IP Address           IP Address         IP Address           IP Address         IP Address           IP Addr                                                                                                    |           |
| Gatewy       192.168.1.1         Printer Network Setting       22-0e-08-e1-11-06         IP Address       192.168.1.114         IP Address       192.168.1.114         Netmaak       255.255.255.0         Gateway       192.168.1.114         Seture       192.168.1.114         Seture       192.168.1.1         Seture       Seture         Printer Parameter Setting       192.168.1.1         Bask Aric       S90.0       Uate bit       Bit         Bask Aric       192.124       PrintMode       114         Bask Ari                                                                                                    |           |
| Printer Vectorials Setting          28-08-06-01-11-06         192-168-11-11-0         192-168-11-11-0         192-168-11-11-0         192-168-11-11-0         192-168-11-11-0         192-168-11-11-0         192-168-11-11-0         192-168-11-11-0         192-168-11-11-0         192-168-11-11-0         192-168-11-11-0         192-168-11-11-0         192-168-11-11-0         192-168-11-11-0         192-168-11-11-0         192-168-11-11-0         192-168-11-11-0         192-168-11-11-0         192-168-11-11-0         192-168-11-11-0         192-168-11-11-0         192-168-11-11-0         192-168-11-11-0         192-168-11-11-0         192-168-11-11-0         192-168-11-11-0         192-168-11-11-0         192-168-11-11-0         192-168-11-11-0         192-168-11-11-0         192-168-11-11-0         192-168-11-11-0         192-168-11-11-0         192-168-11-11-0         192-168-11-11-0         192-168-11-11-0         192-168-11-11-0         192-168-11-11-0         192-168-11-11-0         192-168-11-11-0         192-168-11-11-0         192-168-11-11-0         192-168-11-11-0         192-168-11-11-0         192-168-11-11-0         192-168-11-11-0         192-168-11-11-0         192-168-11-11-0         192-168-11-11-0         192-168-11-11-0         192-168-11-11-0         192-168-11-11-0         192-168-11-11-0         192-168-11-11-0         192-168-11-11-0         192-168-11-11-0         192-168-11-11-0         192-168-11-11-0         192-168-11-11-0         192-168-11-11-0         192-168-11-11-0         192-168-11-11-0         192-168-11-11-0         192-168-11-11-0         192-168-11-11-0         192-168-11-11-0         192-168-11-11-0         192-168-11-11-0         192-168-11-11-0         192-168-11-11-0         192-168-11-11-0         192-168-11-11-0         192-168-11-11-0         192-168-11-11-0         192-168-11-11-0         192-168-11-11-0         192-168-11-11-0         192-168-11-11-0         192-168-11-11-0         192-168-11-11-0         192-168-11-11-0 |           |
| MAC Address       22-0e-8b-el-11-bb         IP Address       192:168.11:14         Notmask       255:255:0         Galaxy       192:168.11:14         Statuy       192:168.11:14         Statuy       1121         Statuy       1121         Statuy       1121         Statuy       1121         Statuy       1121         Statuy       1121         Statuy       114         Statuy       114         Statuy       114         Statuy       114         Statuy       114         Statuy       114         Statuy                                                                                                    |           |
| IP Address       192 168 1.114         Netmask       255 255 255 0         Gaterray       192 168 1.11         Seture       192 168 1.11         Seture       192 168 1.11         Printer Parameter Setting       192 168 1.11         Factory       SPRT       Model       TL21       Setual Number:       TL21E2202000001       Top Keep Time(Second)         Baod Rate:       5600 v       Data bit       BBV P antry:       None v       Handshaking       RTS:CTS v       Language:       Otiniese-BIOS         Printfront:       12/22 v       PrintNich:       30mm v       PrintDensky:       Light v       PrintSpeed       70mmiS v       PrintMode:       展展 V         BiackMark:       ON v       LabiPaperSensor:       1 v       PrintDrection:       Reverse v       Command Set:       SPMP v         Setup       Setup       Setup       Setup       DHCP Enable:       OFF v       Setup                                                                                                    |           |
| Netmaak     255 255 0       Gdeway     192 168 1:       Seture     192 168 1:       Printer Parameter Setting     Frinter Parameter Setting     Trop Keep Time(Second)       Baud Rate:     9600 v     Data bit:     Biti v     Party:     None v     Handshakking:     RTS/CTS v     Language:     Chinese-BIGS       Pint/Fort:     12/24 v     Pint/Nidh:     30mm v     Pint/Beakly:     Light v     Pint/Direction     70mmS v     Pint/Node:     ### v       BiackMark:     CP437 v     Pint/Parksensor:     1 v     Pint/Parksensor     Command Set:     SPMP v       Setup     Setup     Setup     Seture     DHCP Enable:     OFF v     Seture                                                                                                    |           |
| Sateway       192 163 1.1         Seture       192 163 1.1         Seture       192 163 1.1         Factory:       SPRT         Model:       TL21         Seture       Setial Number:         TL21E2202000001       Tcp Keep Time(Second)         Baud Rate:       S600           Baud Rate:       S600           Baud Rate:       S600           Dimmon       Printpress         BlackMark:       ON           Dim NormalPaperSensor:       1           Baud Rate:       ON           Dim NormalPaperSensor:       1           BlackMark:       ON           CodePage:       CP437           Seturp       Seturp         Seturp       Seturp         Software Update       OFF                                                                                                    |           |
| IPI INDERIFY       Factory:     SPRT     Model     TL21     Serial Number:     TL21E2202000001     Tcp Keep Tima[Second]       Baud Rate:     9600     Data bit.     8 bit ♥     Parity:     None ♥     Handshaking:     RTS:CTS ♥     Language:     Chinese-BIOS       Baud Rate:     9600     Data bit.     8 bit ♥     Parity:     None ♥     Handshaking:     RTS:CTS ♥     Language:     Chinese-BIOS       BiadsMark:     ON ♥     NormalPaperSensor:     1 ♥     Printerve     Printerve     OHCP Enable     OEF ♥       Software Update     Serial     Serial     Serial     Serial     OFF ♥     Serial                                                                                                    |           |
| Issue         Printer Parameter Setting         Printer Parameter Setting         Factory       SPRT       Model       TL21       Setial Number:       TL21E220200001       Top Keep Time(Second)         Baud Rate:       6600 v       Data bit:       Bbit v       Party:       None v       Handshaking:       RTS:CTS v       Language:       Chinese-BI05         Print/font:       12/22 v       PrintMidel:       30mm v       PrintDansky:       Light v       PrintSpeed:       70mm S       PrintMode       R## v       Bit## v       Bit##                                                                                                    |           |
| Printer Parameter Setting       Factory     SPRT     Model     TL21     Serial Number:     TL21E220200001     Tcp Keep Time(Second)       Baud Rate:     6600 v     Data bit:     8 bit v     Party:     None v     Handshaking:     RTS:CTS v     Language:     Chinese-BIOS       Print/Font:     12/22 v     Print/Model     30mm v     Print/Deradlor:     Upt v     Print/Speed     70mm S     Print/Mode     ### v       BiackMark:     ON v     Normal/PepeSensor:     1 v     Language:     Command Set:     SPMP v       Code/Page:     CP437 v     PaperOutReprint:     ON v     USB Class:     Printer v     DHCP Enable:     OFF v                                                                                                    |           |
| Factory:         SPRT         Model         TL21         Serial Number:         TL216220200001         Tcp Keep Time(Second)           Baid Rate:         6600 v         Data bit:         8 bit v         Party:         None v         Handshakking:         RTS/CTS v         Language:         Chinese-BIGS           Print/Font:         12/24 v         Print/Second         Print/Second <t< td=""><td></td></t<>                                                                                                    |           |
| Baud Rate:     5600 v     Data bit:     8 bit v     Parity:     None v     Handshaking:     RTS/CTS v     Language:     Chinese-BIGS       Print/Font:     12/24 v     Print/Ndhr:     30mm v     Print/Densky:     Light v     Print/Speed:     70mm/S v     Print/Ndhr:     #### v       BlackMark:     ON v     NormaPapeSensor:     1 v     LablePape/Sensor:     1 v     Print/Pape/Sensor:     1 v     Print/Pape/Sensor:     Reverse v     Command Set:     SPMP v       CodePage:     CP437 v     Paper/OutReprint:     ON v     USB Class:     Printer v     DHCP Enable:     OFF v       Software Update     Software Update     Software Update     Software Update     Software Update     Software Update     Software Update                                                                                                    | 300       |
| PrintFont:     12/24 v     Print/Vidit:     30mm v     Print/Jensky:     Light v     Print/Speed     70mmS v     Print/Note:     展示       BlackMark:     ON v     NormaPaperSensor:     1 v     LablePaperSensor:     1 v     Print/Paper     Command Set:     SPMP v       CodePage:     CP437 v     PaperOutReprint:     ON v     USB Class:     Printer v     DHOP Enable:     OFF v       Setup     Software Update                                                                                                    | ~         |
| BlackMark:         ON         NormalPaperSensor:         1         LablePaperSensor:         1         PrintDirection:         Reverse         Command Set:         SPMP         CodePage:         CP437         PaperOutReprint:         ON         USB Class:         Printer          DHCP Enable         OFF          Command Set:         SPMP         SPMP         Software Update                                                                                                    |           |
| Code/Page:         CP437         PaperOutReprint:         ON         USB Class:         Printer         DHCP Enable;         OFF           Setup         Software Update         Software Update <td></td>                                                                                                    |           |
| Setup<br>Software Update                                                                                                    |           |
| Software Update                                                                                                    |           |
|                                                                                                    |           |
| Inclus                                                                                                    |           |

- 6. 印表機 IP 變更成功後,電腦端請改回原 IP 位址(同步驟 3)。
- 7. 安裝驅動程式後,印表機連接埠位址設定正確,即可測試列印。

| <b>府</b> 获重和印度通                                                                                                    | - D X                                                                                                    |
|----------------------------------------------------------------------------------------------------|----------------------------------------------------------------------------------------------------|
| ← → ~ ↑ 福 > 控制台 > 所有控制台項目 > 装置和印表機 >                                                                                         | → ひ 按导 統置和印表機 の                                                                                                    |
| 新油装置 新增印表機 查看列印工作 列印间程器内容 移除装置                                                                                               | ≅ • 0                                                                                                    |
| ~ 印表機 (12)                                                                                                    |                                                                                                    |
| Citizen CL-E331         EPSON L655<br>Series         EPSON L6190<br>Series         EPSON/E6190<br>(L6490 Serier)         Fax | KPOS Printer Microsoft Print Microsoft XPS OKI-MC361-32 OneNote Destroy Printer Ver.4.01                                             |
| () 会議課題(10)                                                                                                    | Writer<br>最 SPRT TL2X Printer 內晋 X                                                                                                   |
| DESKTOP-VSI_L eHomeMediaC USA myTwonky<br>OU enter USA myTwonky<br>Ubrary at<br>VSINAS                                       | <ul> <li>一般 共用 連接準 塗陽 色彩管理 安全性 装置設定 請言 第於</li> <li>● SPRT TL2X Printer</li> <li>列印到下列總接場(P)</li> <li>文件場會列印到第一個可使用的磁取連接場。</li> </ul> |
| V 装置 (4)<br>POS13 S242HL USB Keyboard USB OPTICAL<br>MOUSE                                                                   | 摄理增 描述 印表描 ^                                                                                                    |
| SPRT TL2X Printer 放振: <b>●基</b>                                                                                              | □ 飲用印表機集區(N)<br>確定<br>取消<br>家用(A)                                                                                                    |